## HowtoSubmitaGraduationApplicationGraduationOverview

stion Overview u can view and submits graduation application. 2:110...1928; graf INS-R100.gr

From the MySC Quage click the Self Service ink, then "Graduation Overview":

Youwill seea list of active programsyou can choose from to begin the application process If you do not see the degree, diploma or certificate you wish to apply to graduate from listed, please contact the Student Succes center to add that major. If you are unsure how close you are to completing a program click on "Review My Academic Progress" to verify your progress.

|                                      |                                                  |                                                                             | 0                                   | CA provide A to a           |
|--------------------------------------|--------------------------------------------------|-----------------------------------------------------------------------------|-------------------------------------|-----------------------------|
| * = * . :                            |                                                  |                                                                             |                                     |                             |
| <u>Academics</u> Graduation Overview |                                                  |                                                                             |                                     |                             |
| *** TEST ENVIRONMENT                 |                                                  |                                                                             |                                     |                             |
|                                      |                                                  |                                                                             |                                     |                             |
|                                      | Walker and the                                   | DUISOR TO REVIEW TOOR ACADERS -C PROGRESS.                                  | FTOO DO NOT SEE TO JAK MAJOR LISTEL | DEL HV, Sugar, Carlos H N X |
|                                      | un an ann anna ann anna ann an an an an a        |                                                                             |                                     |                             |
|                                      | i sundaranan di karana i                         |                                                                             |                                     |                             |
| ×                                    |                                                  |                                                                             |                                     |                             |
|                                      | · 6.7%                                           | "<br>********                                                               |                                     | n<br>Marilli a Arman        |
| t (                                  | Mana Maria Mana Mana Mana Mana Mana Mana Mana Ma |                                                                             |                                     | angnaar naar                |
|                                      |                                                  | W"W"                                                                        |                                     |                             |
|                                      | announ a manann                                  | 1000000 BOISSINNE SEADONNE OF 177881 EVY VITATILI 1985 HV/MASSINTAS   50000 | NT 111000488 W.                     |                             |
|                                      |                                                  | nnnen mundlundus, siinen josuu pression ndi jerostei                        |                                     |                             |
|                                      |                                                  |                                                                             |                                     |                             |

Clicking'ReviewMy AcademicProgress' will take you to the "My Progress' section of Student Planning.When you are ready to begin the application process click "Apply", then select the "GraduationTerm" you will complete all of the program requirements in. When completing the application please be certain to spelly our name exactly as you want it to appear your diplomain the "PreferredNameon Diploma" section.

| Cack to Programs of Study | Full Name<br>Marty McRiver | Associate in Arts            |
|---------------------------|----------------------------|------------------------------|
|                           | ASSOCIATION ATTS           | Preferred Name'on: Diploma * |
|                           |                            |                              |

When you have completed the application click "Submit" – you will receive an email from the Office of Records and Registration to confirm receipt of your application.